## 職域接種 予約・変更・キャンセル手順

## 1. 予約

①専用ページへアクセス

◆URL <u>https://coubic.com/jin-kei/635612/book</u>

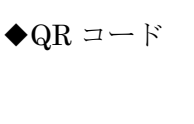

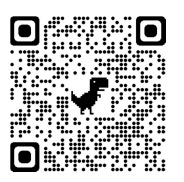

②予約日時の「+日時の追加」を押し、次のページで○のついた希望日を押す。

Q注意專項

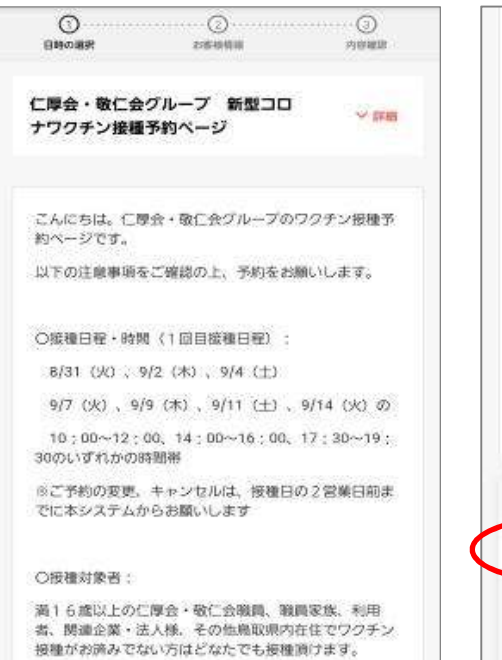

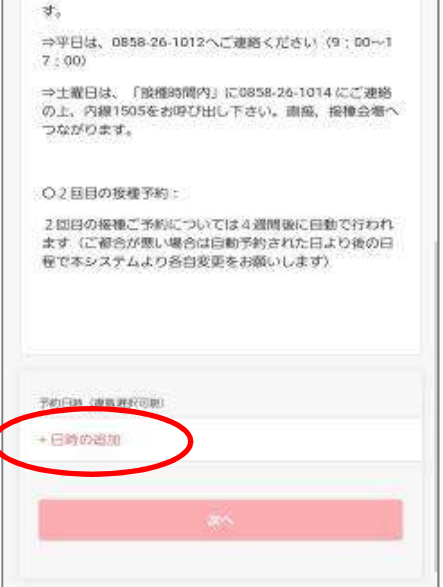

37.5℃以上の発熱、その低風邪症状等の体闘不良があ

・当日のキャンセルについては必ずご連絡をお願いしま

る場合はご来場をお控えください。

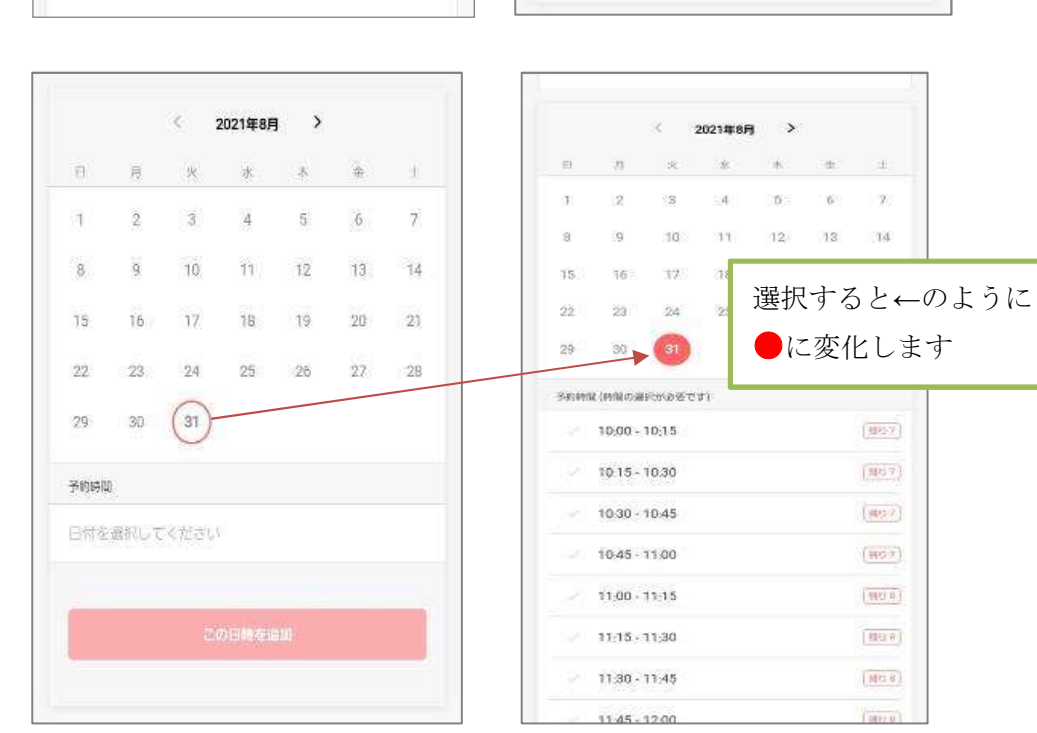

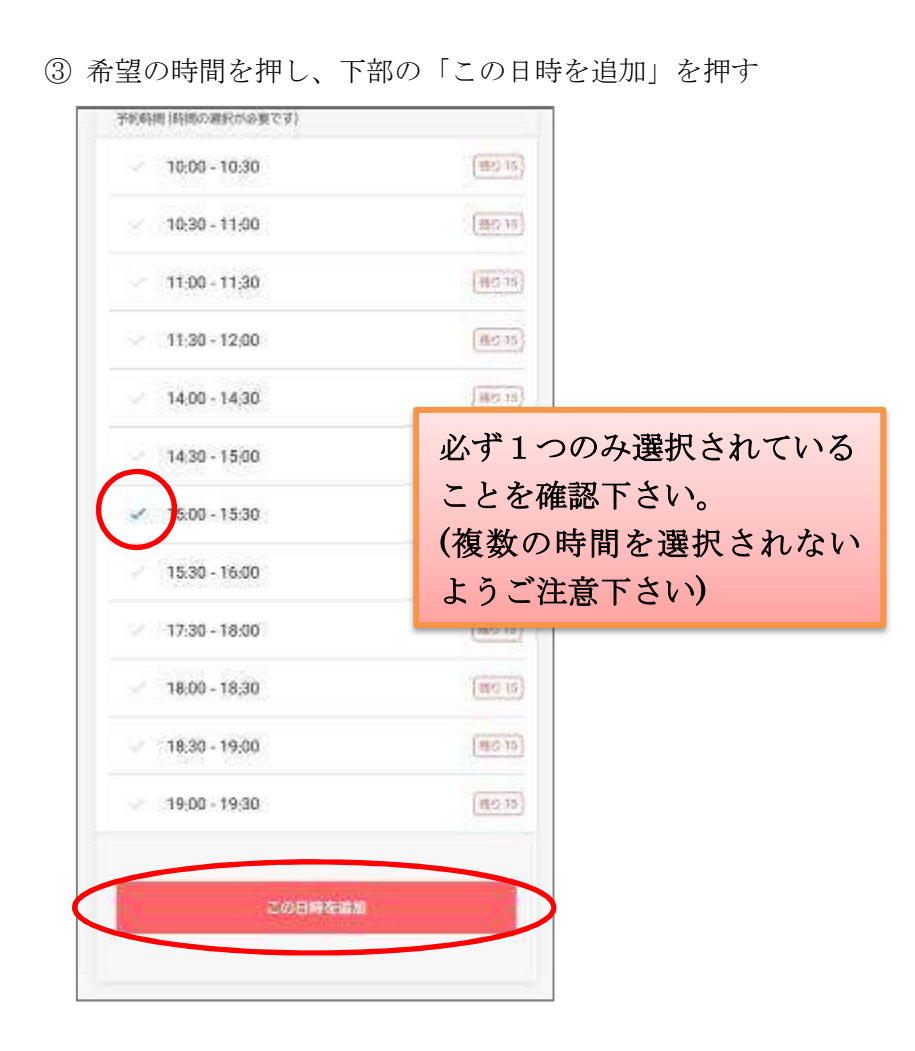

④ 希望時間が表示されたことを確認し、「次へ」を押す

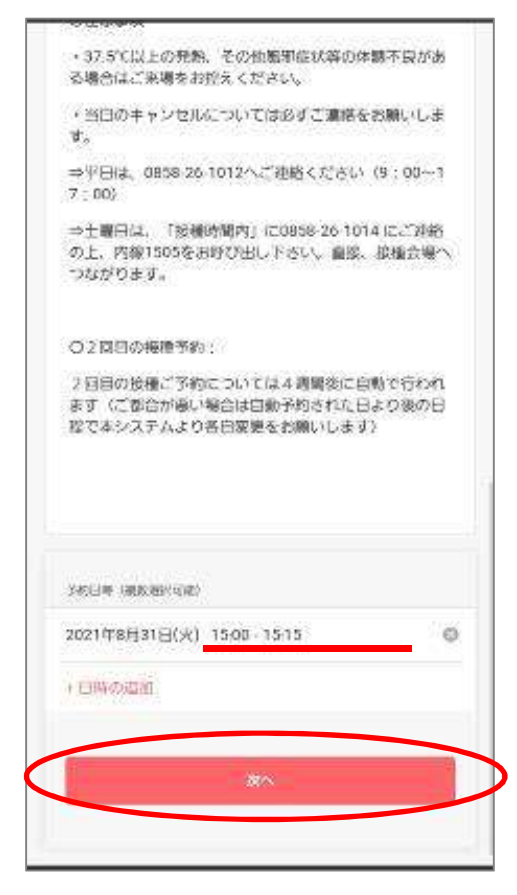

- ⑤ 氏名を「姓」「名」欄にそれぞれ漢字で入力
- ⑥「メールアドレス」を<u>半角英数字</u>で入力 (お間違えないよう再確認下さい)
- ⑦ 連絡のつきやすい「電話番号」を入力
  ※-(ハイフン)無しで入力してください
- ⑧ 生年月日を入力
- ⑨ 性別を選択

- ⑩ 郵便番号を入力※半角数字、-(ハイフン)無しで入力
- ⑪ 住所を鳥取県から入力
- ② ワクチン接種券番号を入力 ※半角数字10桁を入力
- ③「内容確認へ進む」を押す※この時点ではまだ予約完了しておりません

| UNCOR                        | 2000                            |          |
|------------------------------|---------------------------------|----------|
|                              |                                 |          |
| COUNCア775ットをおり               |                                 |          |
| 輸合、ログインする必要                  | に、東京加速時外のワンジジットパードを使<br>しがあります。 | 149.92   |
| = (an)                       |                                 |          |
| 仁厚                           |                                 |          |
| e (m)                        |                                 |          |
| 太郎                           |                                 |          |
|                              |                                 |          |
| メールアドレス (単単)<br>■第メニルアドレスモフリ |                                 | SC. DOM: |
| からの確認メールが安容で                 | 18 年生 つき 新田市 白田市 生ご 相関 くにない     |          |
| хххх@ххх.Jp                  |                                 |          |
| #26 th (Min)                 |                                 |          |
| 09000000000                  |                                 |          |
|                              |                                 |          |
| 2000/08/01                   |                                 |          |
|                              |                                 |          |
| 459) (08)                    |                                 |          |
| 女性                           |                                 |          |
| ✓ 男性                         |                                 |          |
|                              |                                 |          |
| <u></u>                      |                                 |          |
| 性別(必須)                       |                                 |          |
| ✓ 女性                         |                                 |          |
|                              |                                 |          |
| ✔ 男性                         |                                 |          |
| -                            |                                 |          |
| 影使發号 必須                      |                                 |          |
| 6820000                      |                                 |          |
|                              |                                 |          |
| 住所(彩页)                       |                                 |          |
| 鳥取県倉吉市()()                   | 123                             |          |
|                              |                                 |          |
| ソンナン放開存面号 [111               | 9                               |          |
| 1234567890                   |                                 |          |
|                              |                                 |          |

④ 表示された予約日時に間違いがないことを確認の上、利用規約を最後までお読みいただき、「利用規約に同意する」にチェックを入れ、「予約する」を押す

| E890                                                                                                    |                                       | 240MM                                    |                       |               |
|----------------------------------------------------------------------------------------------------|---------------------------------------|------------------------------------------|-----------------------|---------------|
| 学校中运。<br>能力:予約[                                                                                                    | M前に、予約内容を構<br>北京了しておりません              | 観察してください。<br><sup>Ne</sup>               |                       |               |
| (1996)中国<br>(1998)中国<br>(1998)中国<br>(1998)中国<br>(1998)<br>(1998) | E売了すると、利用用<br>N店に基づく表示                | 「「「「「「「「」」」、「「」」、「「」」、「「」」、「」、「」、「」、「」、「 | します。                  |               |
| 3%)RC                                                                                                    | 仁厚金・敬(<br>予約ページ<br>Jin kei            | ニ会グループ 新型                                | コロナワクテン接種             |               |
| 予約口時                                                                                                    | 2021年8月<br>10:15 - 10                 | 月31日(火)<br>0:30                          |                       |               |
| <b>学的时间</b> 1                                                                                                    | ての注意筆具                                |                                          |                       | 最後までご確認下さい !! |
| 日韓昭<br>予約日<br>キャン<br>予約日                                                                                                    | 重<br>時の2日前まで<br>な <b>ル</b><br>町の2日前まで |                                          |                       |               |
| е-еан<br>- жини                                                                                                    | att 45 00 ki Ukramatt                 |                                          |                       |               |
| - 前親ナ<br>- 精製白:                                                                                                    | トリウム水和物<br>増                          |                                          |                       | 1             |
| 上京3の88<br>してくだ                                                                                                    | 計画を確認の上、何<br>さい。                      | 3種予約な行う場合                                | ★「予約) <b>7</b> 73」 初開 |               |
| このサービスの意味。                                                                                                    | スの予約を進めるには                            | 、サービス層的着の利                               | 田規約に河南する(8度が          |               |

(1) ページ上部の青帯に「予約が完了しました」と表示されたのを確認しページを閉じる※「予約内容からアカウント登録が可能です」の表示は接種と関係ありませんので入力不要です

| <u>予約内容からアカウント登録が可能</u><br>メーマドレス<br>/137-ド<br>半角英数字を含む8文字に | r. Skorses |
|-------------------------------------------------------------|------------|
| 1137-ド<br>半角英数字を含む8文字以                                      | CT         |
| 半角英数字を含む8文字し                                                |            |
| MUTO                                                        |            |

登録したメールアドレス宛に予約の確認メールが届きますので必ず確認下さい

## 2. キャンセル・変更

- ①予約確認メール最下部の「キャンセル・変更はこちらから」を押す
- ② 表示されたページの最下部の「日程を変更する」を押す
- ③ 変更したい□を押し、グレーで表示されている部分の右端▽を押す
- ④ 選択した日の接種可能な時間が表示されるので、希望の時間を選択し「完了」を押し、「変更する」
  を押す
- ⑤ 変更後の日時が表示されるので確認の上、ページを閉じる
- ⑥ 再度、登録したメールアドレス宛に変更後の予約確認メールが届きますので必ず確認下さい

※可能な限りご都合をつけて頂き、自動予約された日程での接種にご協力頂くようお願い致します。